# WEB予約方法ガイド

## ログイン方法

#### ログインページにて、会員番号・パスワードを入力してログインします。

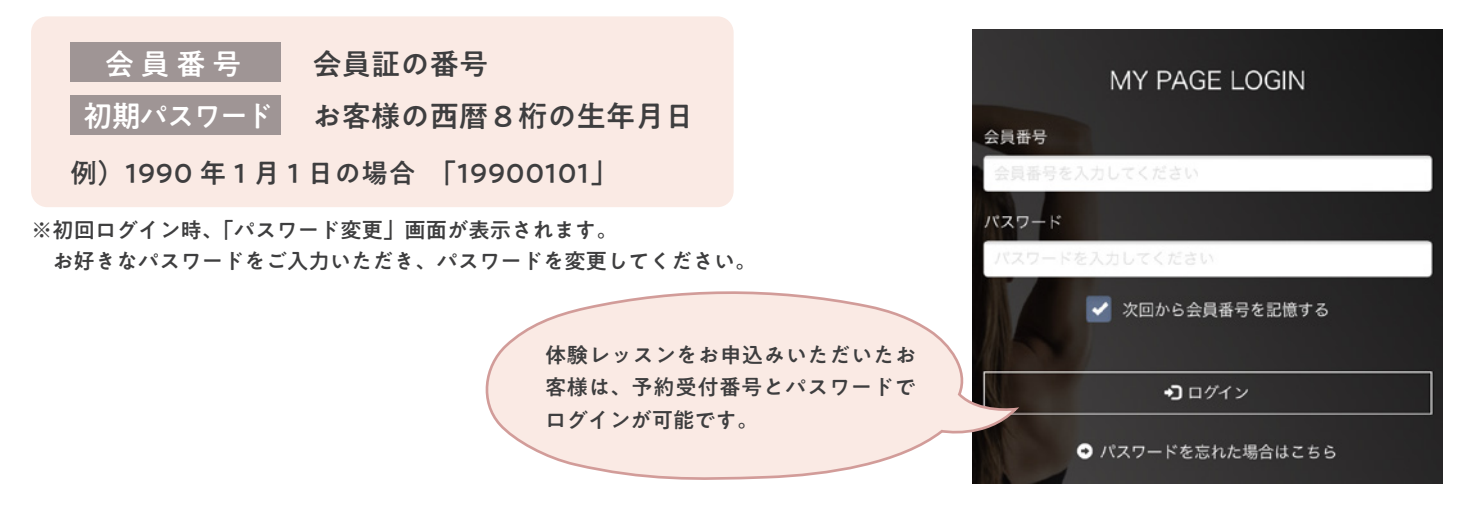

## レッスンご予約方法

#### ①予約システムヘログイン

WEB サイトより予約システムページへアクセス。 マイページトップのメニューマーク(三)をタップし 会員番号とパスワードを入力してログインします。

#### 2 レッスン検索

ご希望の店舗、日時、インストラクター、コース種別、 コースレベルなどのお好みの条件から レッスンの検索が可能です。

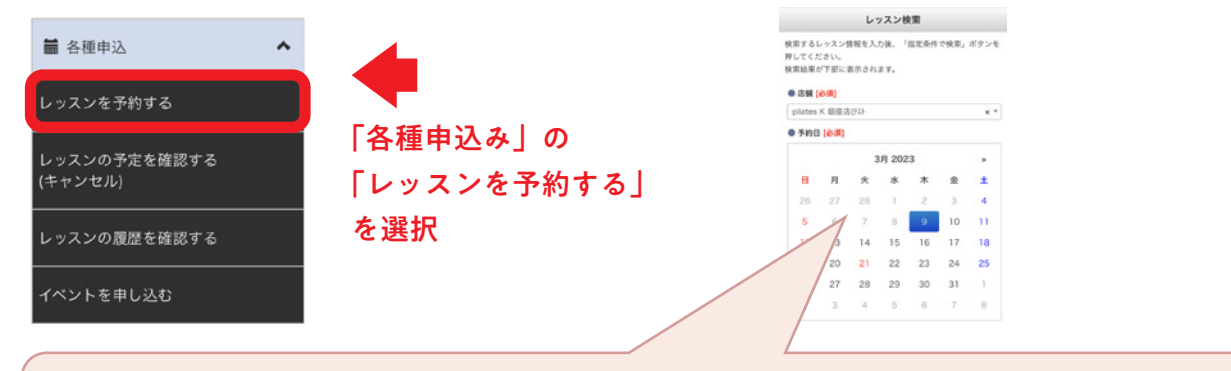

#### 表示期間を「週」か「月」で選択すると、表示形式を2種類から選択いただけます。

| ▼表示形式                                                                                                    | 「一覧」の場合    | ▼表示形式「カレンダー」の場合                                                                                                    |
|----------------------------------------------------------------------------------------------------|------------|----------------------------------------------------------------------------------------------------|
| レッスン検索                                                                                                    |            | 3/12 3/13 3/14 3/15 3/16 3/17 3/18<br>B 71 X X 8 8 2 1                                                                                                    |
| ご希望のレッスンの「予約」ボタンを押してください。<br>© 検索条件を表示する<br>41件中 1~30件を表示<br>30件 * 表示<br>1 2 1                                                                                                    |            | O         O         O         O           1000         1000         1000         1000         1000           1100         1100         1100         1100         1100                                                                                                    |
| Pilates Barre                                                                                                    |            | Pilates Hip Pu<br>Cadio nch Waist Shape Back Hip &L<br>growal & Arm eg                                                                                                    |
| 2023/03/09 (木)     0 11:30 - 12:30     \$     \$ saki     \$     \$ x > 2023/03/09 (木)     \$     \$     \$ y > 1     \$     \$ \$     \$     \$ \$     \$     \$     \$     \$     \$     \$     \$     \$     \$     \$     \$     \$     \$     \$     \$     \$     \$     \$     \$     \$     \$     \$     \$     \$     \$     \$     \$     \$     \$     \$     \$     \$     \$     \$     \$     \$     \$     \$     \$     \$     \$     \$     \$     \$     \$     \$     \$     \$     \$     \$     \$     \$     \$     \$     \$     \$     \$     \$     \$     \$     \$     \$     \$     \$     \$     \$     \$     \$     \$     \$     \$     \$     \$     \$     \$     \$     \$     \$     \$     \$     \$     \$     \$     \$     \$     \$     \$     \$     \$     \$     \$     \$     \$     \$     \$     \$     \$     \$     \$     \$     \$     \$     \$     \$     \$     \$     \$     \$     \$     \$     \$     \$     \$     \$     \$     \$     \$     \$     \$     \$     \$     \$     \$     \$     \$     \$     \$     \$     \$     \$     \$     \$     \$     \$     \$     \$     \$     \$     \$     \$     \$     \$     \$     \$     \$     \$     \$     \$     \$     \$     \$     \$     \$     \$     \$     \$     \$     \$     \$     \$     \$     \$     \$     \$     \$     \$     \$     \$     \$     \$     \$     \$     \$     \$     \$     \$     \$     \$     \$     \$     \$     \$     \$     \$     \$     \$     \$     \$     \$     \$     \$     \$     \$     \$     \$     \$     \$     \$     \$     \$     \$     \$     \$     \$     \$     \$     \$     \$     \$     \$     \$     \$     \$     \$     \$     \$     \$     \$     \$     \$     \$     \$     \$     \$     \$     \$     \$     \$     \$     \$     \$     \$     \$     \$     \$     \$     \$     \$     \$     \$     \$     \$     \$     \$     \$     \$     \$     \$     \$     \$     \$     \$     \$     \$     \$     \$     \$     \$     \$     \$     \$     \$     \$     \$     \$     \$     \$     \$     \$     \$     \$     \$     \$     \$     \$     \$     \$     \$     \$     \$     \$     \$     \$     \$     \$     \$     \$     \$     \$     \$     \$     \$     \$     \$     \$     \$     \$     \$     \$     \$     \$     \$     \$     \$     \$     \$     \$     \$     \$     \$     \$     \$     \$     \$     \$     \$     \$ | 「予約」ボタンを選択 | Styn         J         No         A         Stock         Stock                                                                                                    |
| Hip&Leg<br>■ 2023/03/09 (#)<br>© 13:00-14:00<br>\$ Saki<br>↑ 29:297 1<br>+ 79:291                                                                                                    | +          | 0<br>1130-<br>1220<br>1220<br>1200<br>1200<br>1200<br>1200<br>1200<br>1200<br>1200<br>1200<br>1200<br>1200<br>1200<br>1200<br>1200<br>1200<br>1200<br>1200<br>10 |
| ■ x ≤ 1 c x A<br>BackSpine<br>≣ 2023/03/96 (A)<br>⊙ 1430-1530<br>↓ ↓<br>↑ 29271<br>↓ g ≥ 16A                                                                                                    | 🖍 予約       | Advan         Baile         Worth view         Baile         Worth view         Baile           J         Sacai         J         Sacai         Sacai         S                                                                                                    |

20230310

#### 日レッスン予約

レッスンキャンセル待ちの確認

以下の内容で間違いがなければ「キャンセル待ちをする」ボタ

予約のキャンセル待ちを行います。

ンを押して下さい。

レッスン予約の確認画面が表示されます。 内容をご確認の上「予約する」を クリックしてください。

#### 4 レッスン予約の完了

レッスン予約の完了画面が表示されますのでご確認くだ さい。

ご登録のメールアドレスにご予約完了メールが送付され ますので、再度ご予約の内容をお確かめください。

| レッスン予約の確認                    |  |
|------------------------------|--|
| 以下の内容で間違いがなければ「予約する」ボタンを押して下 |  |
| all.                         |  |
| 予約内容                         |  |
| ● コースレベル                     |  |
| -                            |  |
| ●コース種別 「予約する」を選択             |  |
| -                            |  |
|                              |  |
| ▲ 予約する                       |  |
| ר פעאיד 🗴                    |  |

### レッスンご予約方法(キャンセル待ち予約)

▲ 「キャンセル待ち予約」ご利用上の注意 ご利用には、メールアドレスのご登録をお願いいたします。(キャンセル待ち結果のお知らせメールを差し上げるため。)

| レッスン検索<br>ご希望のレッスンの「予約」ボタンを押してください。<br>○ 検索条件を表示する<br>42件中 1~30件を表示 ③0件 ・ 表示<br>1 2 → | 「レッスンご予約方法」の①~②と同様に、ご希望のレッスンを検索してください<br>ご希望のレッスンの空き状況が「△」の場合、「キャンセル待ち予約」が可能です<br>「予約」ボタンをクリックしてください。   |
|---------------------------------------------------------------------------------------|----------------------------------------------------------------------------------------------------|
| Hip Punch                                                                             | 「予約」を選択<br>※メールアドレスのご登録がない場合、<br>こちらの欄が「×」と表示され「キャン<br>セル待ち予約」はできません。未登録の<br>方はメールアドレスのご登録を行ってく<br>ださい。 |

確認画面が表示されますので、キャンセル待ち期限の時間 (順番待ちを「レッスンの開始何分まで行うか」)を選んで 「キャンセル待ちをする」ボタンをクリックしてください。

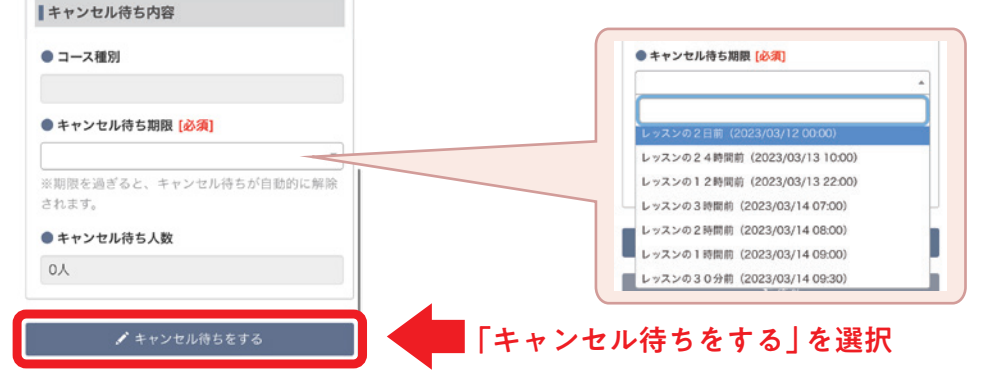

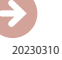

「キャンセル待ちの完了」画面が表示されますので ご確認ください。 受講可能になった場合、メールでご連絡します。 レッスンキャンセル待ちの完了

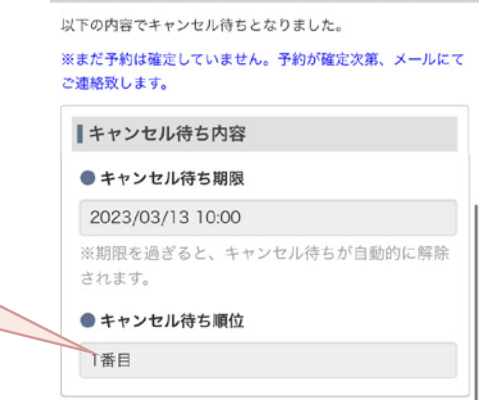

## レッスンのキャンセル方法

こちらでキャンセル待ち人数の確認

をすることができます!

ログイン後に表示される「マイページ」からキャンセ ルが可能です。

予約したレッスンから「取消」のボタンをクリックし てください。

「レッスンキャンセルの確認」 画面が表示されますので、 内容をご確認の上

「予約をキャンセルする」のボタンをクリックしてくだ さい。

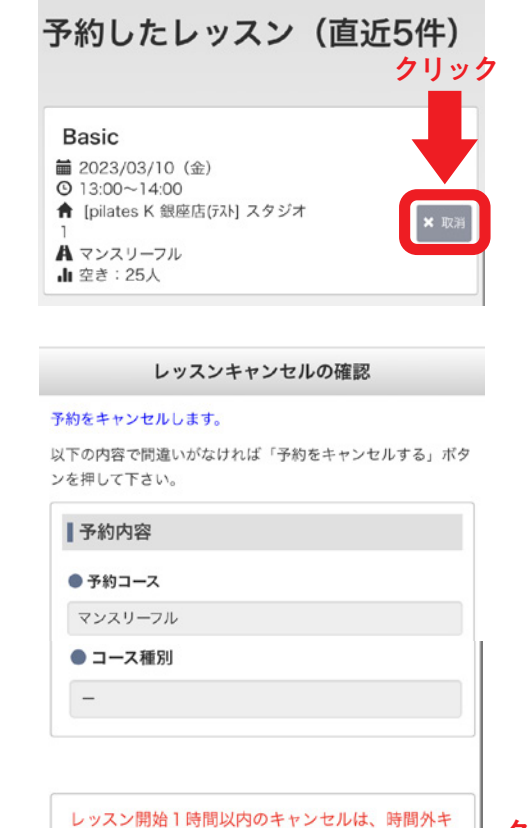

ャンセル扱いとなります。

を押して下さい。

よろしければ、「予約をキャンセルする」のボタ

クリック

「レッスンキャンセルの完了」 画面が表示されますので、 内容をご確認ください。

ご登録のメールアドレスにレッスンキャンセルの完了 メールが送付されますので、再度内容をお確かめくだ さい。

| 以下の予約がキャンセルされました。 |  |
|-------------------|--|
| ┃予約内容             |  |
| ● 予約コース           |  |
| マンスリーフル           |  |
| ● レッスン            |  |
| Basic             |  |
| ●日付               |  |
| 2023/03/10 (金)    |  |
|                   |  |

レッスンキャンセルの完了

## 会員証バーコード表示方法

お客様のマイページにて会員証を表示いただければチェックインが可能です。

・
マイページのホーム画面の「会員証を表示する」ボタンをクリックします。

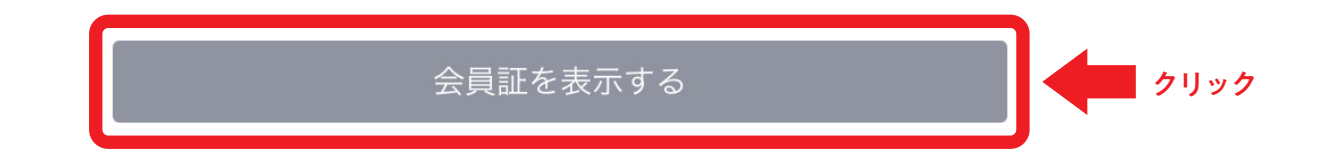

2 会員証バーコードが表示されます。

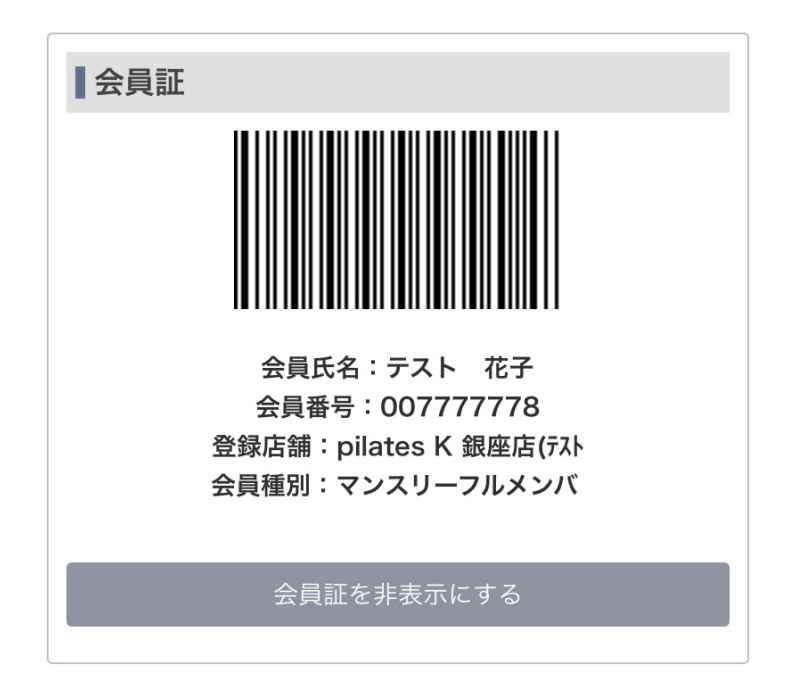

❸ 受付時にバーコードリーダーで読み取り、チェックイン完了です。